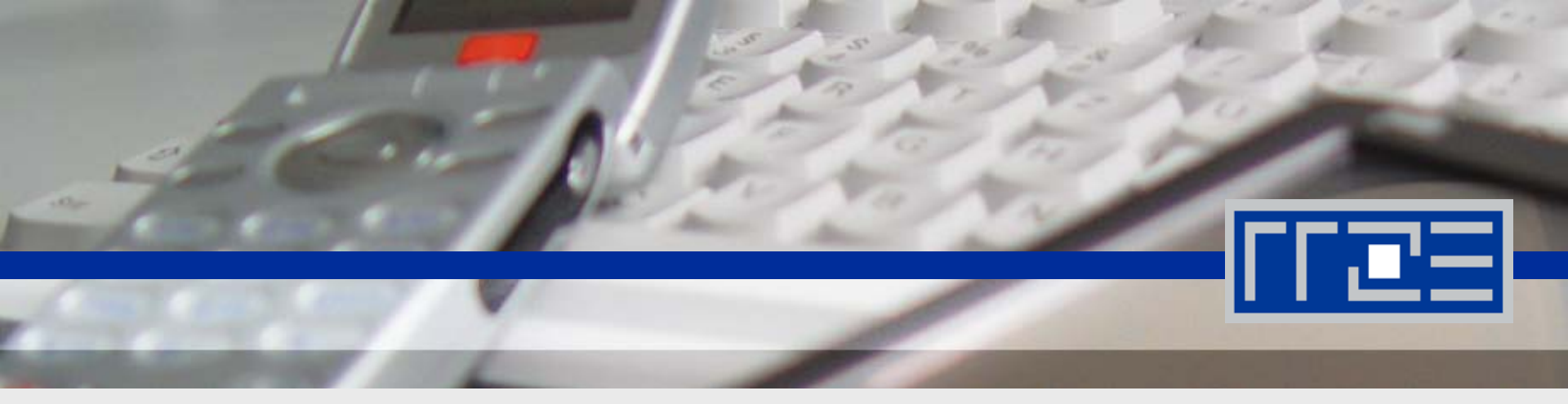

# Einrichtung VPN Cisco AnyConnect – Windows

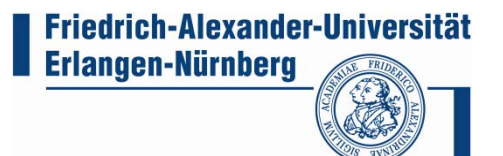

### **Cisco AnyConnect**

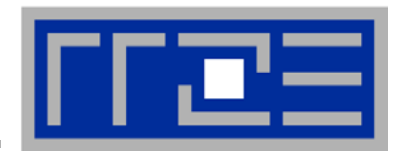

#### Voraussetzungen zur Nutzung von Cisco Anyconnect

- Um eine VPN-Verbindung aufbauen zu können, muss der Rechner mit dem Internet verbunden sein
- Ein gültiger Account im RRZE
- Administratorrechte zur Installation des Clients

Installationsmöglichkeiten von Cisco Anyconnect

Installation über das WebSSL Portal (https://ciscovpn.rrze.uni-erlangen.de)

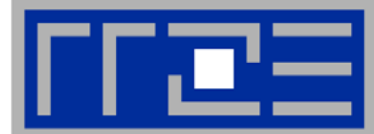

| Image: Setter and provide (provide Leveration fights Effect   Image: Comparison of the setter and provide (setter and the setter and provide (setter and setter and provide (setter and setter and setter and provide (setter and setter and setter a                                                    | RRZE SSL VPN Service - Mozilla Firefox                         |                                         |                     |          |
|----------------------------------------------------------------------------------------------------|----------------------------------------------------------------|-----------------------------------------|---------------------|----------|
| Image: State in the state in the state in the | Datei Bearbeiten Ansicht Chronik Lesezeichen Extras Hilfe      |                                         |                     |          |
| Image: Star in the Starting in the Natural in the Starting in the Starting in t                    | C X 🏠 🚺 uni-erlangen.de https://ciscovpn.rrze.uni-erlangen     | n.de/+CSCOE+/logon.html                 | ☆ 🔹 Google          | ٩        |
| RRZE SSI WHIN Service Image: SSL VPN Service der Friedrich-Alexander-Universität Erlangen-Nürnberg   SSL VPN Service der Friedrich-Alexander-Universität Erlangen-Nürnberg                                                                                                    | 🦻 Meistbesuchte Seiten 📋 Erste Schritte 🔜 Aktuelle Nachrichten |                                         |                     |          |
| Free A   Browseradresse eingeben: " <u>https://ciscovpn.rrze.uni-erlangen.de/</u> "   Username: "Benutzerkennung" Profile: "FAU-Fulltunnel"   Passwort: "Passwort" Button "Login"                                                                                                    | RRZE SSL VPN Service ÷                                         |                                         |                     | ~        |
| Fetg A   Browseradresse eingeben: " <u>https://ciscovpn.rrze.uni-erlangen.de/</u> "   Username: "Benutzerkennung" Profile: "FAU-Fulltunnel"   Password: "Passwort" Button "Login"                                                                                                    | SSL VPN Service der F                                          | riedrich-Alexander-Universitä           | t Erlangen-Nürnberg |          |
| Fetg Profile: "ALF-Fulltunnel"   Browseradresse eingeben: " <u>https://ciscovpn.rrze.uni-erlangen.de/</u> "   Username: "Benutzerkennung" Profile: "FAU-Fulltunnel"   Password: "Passwort" Button "Login"                                                                                                    |                                                                |                                         |                     |          |
| refig   Reserved resease eingeben: "https://ciscovpn.rrze.uni-erlangen.de/"   Username: "Benutzerkennung"   Passwort: "Passwort"                                                                                                    |                                                                |                                         |                     |          |
| Ferty Verture   Browseradresse eingeben: " <u>https://ciscovpn.rrze.uni-erlangen.de/</u> "   Username: "Benutzerkennung" Profile: "FAU-Fulltunnel"   Password: "Passwort" Button "Login"                                                                                                    |                                                                |                                         |                     |          |
| Ferig   Browseradresse eingeben: "https://ciscovpn.rrze.uni-erlangen.de/"   Username: "Benutzerkennung"   Profile: "FAU-Fulltunnel"   Password: "Passwort"                                                                                                    |                                                                |                                         |                     |          |
| Ferig   Browseradresse eingeben: "https://ciscovpn.rrze.uni-erlangen.de/"   Username: "Benutzerkennung"   Profile: "FAU-Fulltunnel"   Password: "Passwort"                                                                                                    |                                                                | Login                                   |                     |          |
| Ferig   Browseradresse eingeben: " <u>https://ciscovpn.rrze.uni-erlangen.de/</u> "   Username: "Benutzerkennung"   Profile: "FAU-Fulltunnel"   Password: "Passwort"                                                                                                    |                                                                | Please enter your username and password |                     |          |
| Ferig   Browseradresse eingeben: " <u>https://ciscovpn.rrze.uni-erlangen.de/</u> "   Username: "Benutzerkennung"   Profile: "FAU-Fulltunnel"   Password: "Passwort"                                                                                                    |                                                                |                                         |                     |          |
| Fertig   Browseradresse eingeben: " <u>https://ciscovpn.rrze.uni-erlangen.de/</u> "   Username: "Benutzerkennung"   Profile: "FAU-Fulltunnel"   Password: "Passwort"                                                                                                    |                                                                | PROFILE: FAU-Fulltunnel                 |                     |          |
| Fertig   Browseradresse eingeben: " <u>https://ciscovpn.rrze.uni-erlangen.de/</u> "   Username: "Benutzerkennung"   Profile: "FAU-Fulltunnel"   Password: "Passwort"                                                                                                    |                                                                | PASSWORD:                               |                     |          |
| Fertig   Browseradresse eingeben: " <u>https://ciscovpn.rrze.uni-erlangen.de/</u> "   Username: "Benutzerkennung" Profile: "FAU-Fulltunnel"   Password: "Passwort" Button "Login"                                                                                                    |                                                                | Login                                   |                     |          |
| Fertig Image: Browseradresse eingeben: "https://ciscovpn.rrze.uni-erlangen.de/"   Username: "Benutzerkennung" Profile: "FAU-Fulltunnel"   Password: "Passwort" Button "Login"                                                                                                    |                                                                |                                         |                     |          |
| Fertig Image: Browseradresse eingeben: " <u>https://ciscovpn.rrze.uni-erlangen.de/</u> "   Username: "Benutzerkennung" Profile: "FAU-Fulltunnel"   Password: "Passwort" Button "Login"                                                                                                    |                                                                |                                         |                     |          |
| Fertig Image: Browseradresse eingeben: "https://ciscovpn.rrze.uni-erlangen.de/"   Username: "Benutzerkennung" Profile: "FAU-Fulltunnel"   Password: "Passwort" Button "Login"                                                                                                    |                                                                |                                         |                     |          |
| Fertig Image: Browseradresse eingeben: "https://ciscovpn.rrze.uni-erlangen.de/"   Username: "Benutzerkennung" Profile: "FAU-Fulltunnel"   Password: "Passwort" Button "Login"                                                                                                    |                                                                |                                         |                     |          |
| Fertig Image: Browseradresse eingeben: "https://ciscovpn.rrze.uni-erlangen.de/"   Username: "Benutzerkennung" Profile: "FAU-Fulltunnel"   Password: "Passwort" Button "Login"                                                                                                    |                                                                |                                         |                     |          |
| Browseradresse eingeben: " <u>https://ciscovpn.rrze.uni-erlangen.de/</u> "<br>Username: "Benutzerkennung" Profile: "FAU-Fulltunnel"<br>Password: "Passwort" Button "Login"                                                                                                    | Fertig                                                         |                                         |                     | <b>≜</b> |
| Username: "Benutzerkennung"Profile: "FAU-Fulltunnel"Password: "Passwort"Button "Login"                                                                                                    | Browseradresse eingeben: "https:/                              | /ciscovpn.rrze.uni-erlar                | <u>ngen.de/"</u>    |          |
| Password: "Passwort" Button "Login"                                                                                                    | Username: "Benutzerkennung"                                    | Profile: "FAU                           | -Fulltunnel"        |          |
|                                                                                                    | Password: Passwort"                                            | Button Logi                             | "                   |          |
|                                                                                                    |                                                                | Button " <b>LOgi</b>                    | •                   |          |

09.12.2009 vpn-support@rrze.uni-erlangen.de

Cisco AnyConnect unter Windows

3

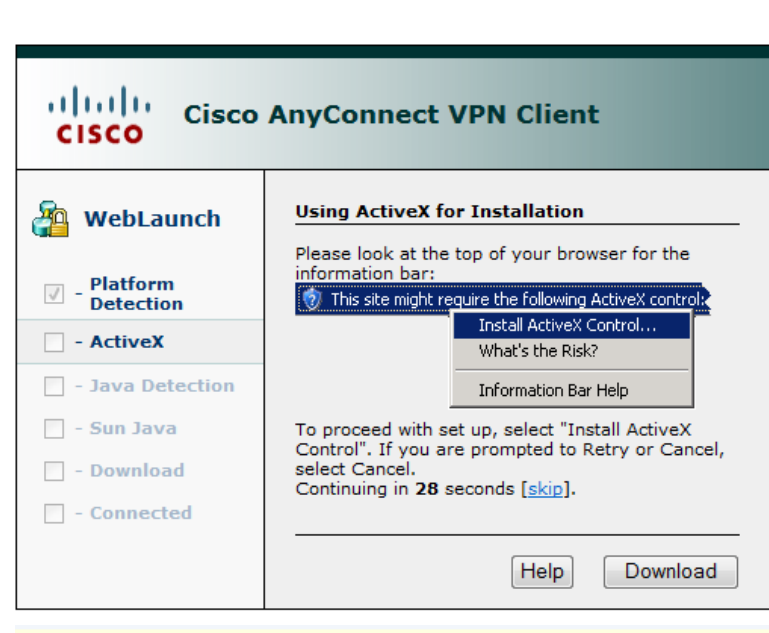

Um die Installation fortzusetzen, müssen Sie die Installation des ActiveX – Addons zulassen.

🥡 Diese Website möchte das folgende Add-On ausführen: "Cisco AnyConnect VPN ActiveX Control" von "Cisco Systems, Inc.". Klicken Sie hier, wenn Sie der Website vertrauen und die Ausführung zulassen möchten...

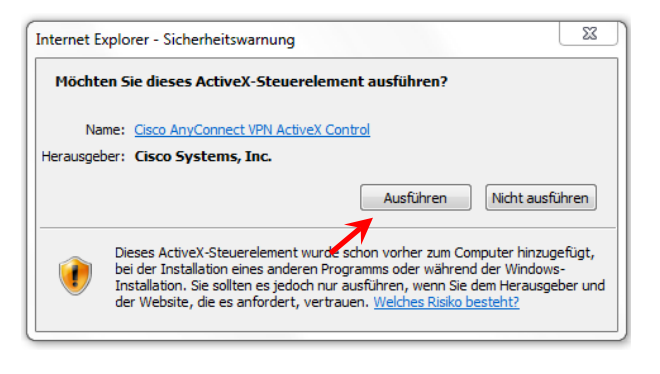

09.12.2009

#### vpn-support@rrze.uni-erlangen.de

| ung - Sich           | erheit                                                                                           | l                     | 23 |
|----------------------|--------------------------------------------------------------------------------------------------|-----------------------|----|
| ie digita<br>uf. Möc | ale Signatur der Anwendung weist<br>hten Sie die Anwendung ausführen                             | einen Fehler<br>n?    |    |
| Name:                | idJavaSun                                                                                        |                       |    |
| Urheber:             | Cisco Systems, Inc.                                                                              |                       |    |
| Von:                 | https://ciscovpn.rrze.uni-erlangen.de                                                            |                       |    |
| Inhalter             | dieses Urhebers immer vertrauen.                                                                 |                       |    |
|                      |                                                                                                  | Ausführen Abbrech     | en |
| Die<br>Zav           | : digitale Signatur wurde mit einem vertrauenswürdigen<br>trifikat erstellt, ist aber abnalaufen | Weitere Informationen |    |

Bestätigen Sie die digitale Signatur

FFIE

5

| WebLaunch                                                                               | Using ActiveX for Installation                                                                                                    |
|-----------------------------------------------------------------------------------------|----------------------------------------------------------------------------------------------------|
| VPN Client Downloo                                                                      | ader<br>ccess is running in protected mode and cannot perform an<br>The secure gateway has to be added to the Trusted Sites<br>Internet Explorer.                                                                                        |
|                                                                                         | ОК                                                                                                    |
| Connected                                                                               |                                                                                                    |
|                                                                                         | Help Download                                                                                                    |
| IIIII Cisco                                                                             | AnyConnect VPN Client                                                                                                    |
| WebLaunch                                                                               | Manual Installation<br>Web-based installation was unsuccessful. If you wish                                                                                                    |
| WebLaunch<br>Platform<br>Detection                                                      | Manual Installation<br>Web-based installation was unsuccessful. If you wish<br>to install the Cisco AnyConnect VPN Client, you may<br>download an installer package.                                                                     |
| WebLaunch<br>Platform<br>Detection<br>ActiveX                                           | Manual Installation<br>Web-based installation was unsuccessful. If you wish<br>to install the Cisco AnyConnect VPN Client, you may<br>download an installer package.<br>Install using the link below:                                    |
| WebLaunch<br>Platform<br>Detection<br>ActiveX<br>Java Detection<br>Sun Java             | Manual Installation<br>Web-based installation was unsuccessful. If you wish<br>to install the Cisco AnyConnect VPN Client, you may<br>download an installer package.<br>Install using the link below:<br><u>Windows Vista/64/XP/2000</u> |
| WebLaunch<br>Platform<br>Detection<br>ActiveX<br>Java Detection<br>Sun Java<br>Download | Manual Installation<br>Web-based installation was unsuccessful. If you wish<br>to install the Cisco AnyConnect VPN Client, you may<br>download an installer package.<br>Install using the link below:<br>Windows Vista/64/XP/2000        |

Sollte es Fehler bei der Installation über das WebSSL Portal geben, bietet der Client einen Alternativen manuellen Download an

6

[[]]

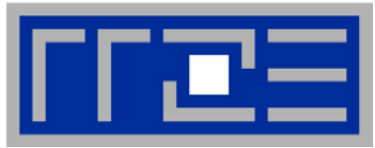

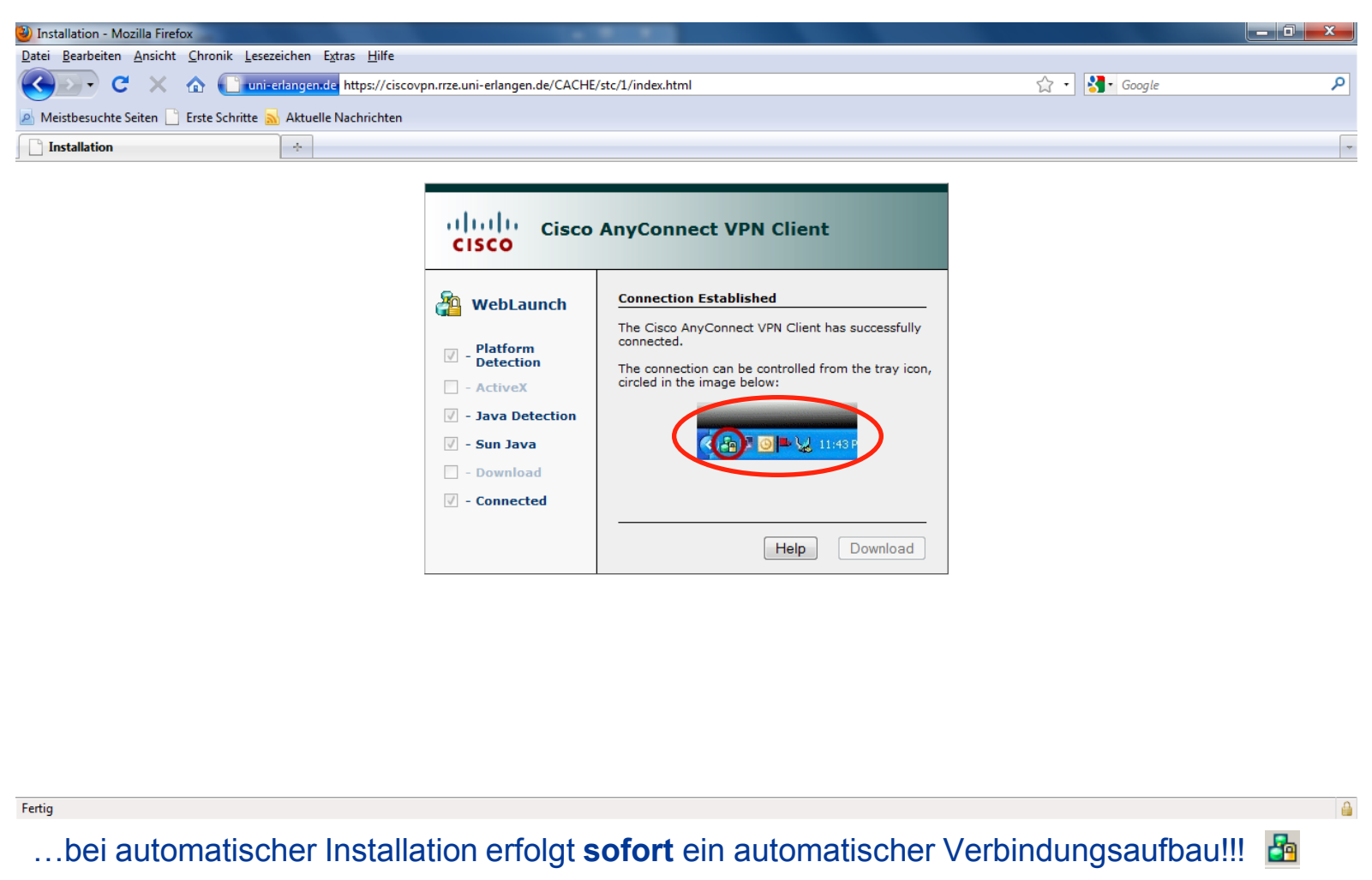

7

#### **Starten von Cisco AnyConnect**

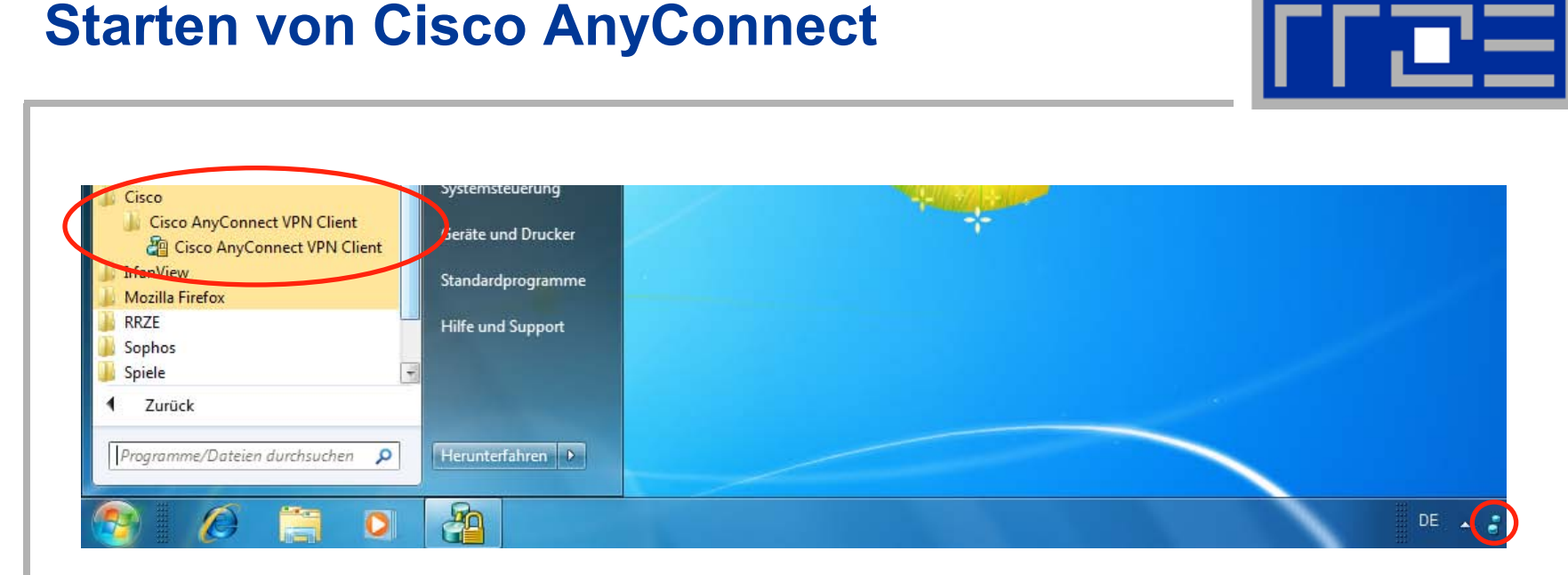

- $\rightarrow$  Start
- $\rightarrow$  Programme
- → Cisco
- → Cisco AnyConnect VPN Client
- → Cisco AnyConnect VPN Client

#### Verbindung herstellen mit Cisco AnyConnect

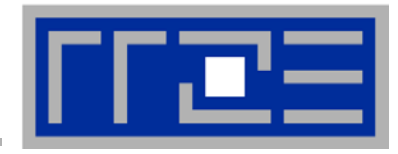

| Connection  | 🚯 Statistics  🍰 About         |
|-------------|-------------------------------|
|             | cisco                         |
| Connect to: | ciscovpn.rrze.uni-erlange 🔻 🎯 |
| Group:      | FAU-Fulltunnel                |
| Username:   |                               |
| Password:   |                               |
|             | Connect                       |

Connect to: "ciscovpn.rrze.uni-erlangen.de" Group: "FAU-Fulltunnel" Username: "Benutzerkennung" Password: "Passwort"

Button "Connect"

#### 09.12.2009

### Verbindung hergestellt

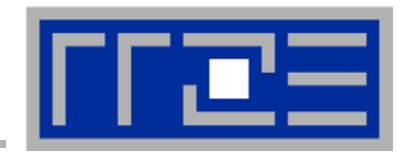

| 🗿 Cisco AnyConnect VPN Client 📃 💷 💌                      |              |  |  |  |
|----------------------------------------------------------|--------------|--|--|--|
| 🗞 Connection 🚯 Statistics 🚕 About                        |              |  |  |  |
| cisco                                                    |              |  |  |  |
| Connection State:                                        | Connected    |  |  |  |
| Client Address:                                          | 10.11.82.198 |  |  |  |
| Server Address:                                          | 131.188.12.8 |  |  |  |
| Client Address (IPv6):                                   | Disabled     |  |  |  |
| Bytes Sent:                                              | 16705        |  |  |  |
| Bytes Received:                                          | 10784        |  |  |  |
| Time Connected:                                          | 00:01:42     |  |  |  |
|                                                          |              |  |  |  |
| Details                                                  |              |  |  |  |
| VPN session established to ciscovpn.rrze.uni-erlangen.de |              |  |  |  |

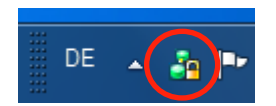

Die VPN-Verbindung besteht nun und kann genutzt werden!

#### 09.12.2009